# ขั้นตอนการปรับโปรโมชั่น

1.เข้าเว็บ <u>http://onlineapp.advanceagro.net/truemove\_sim/</u>

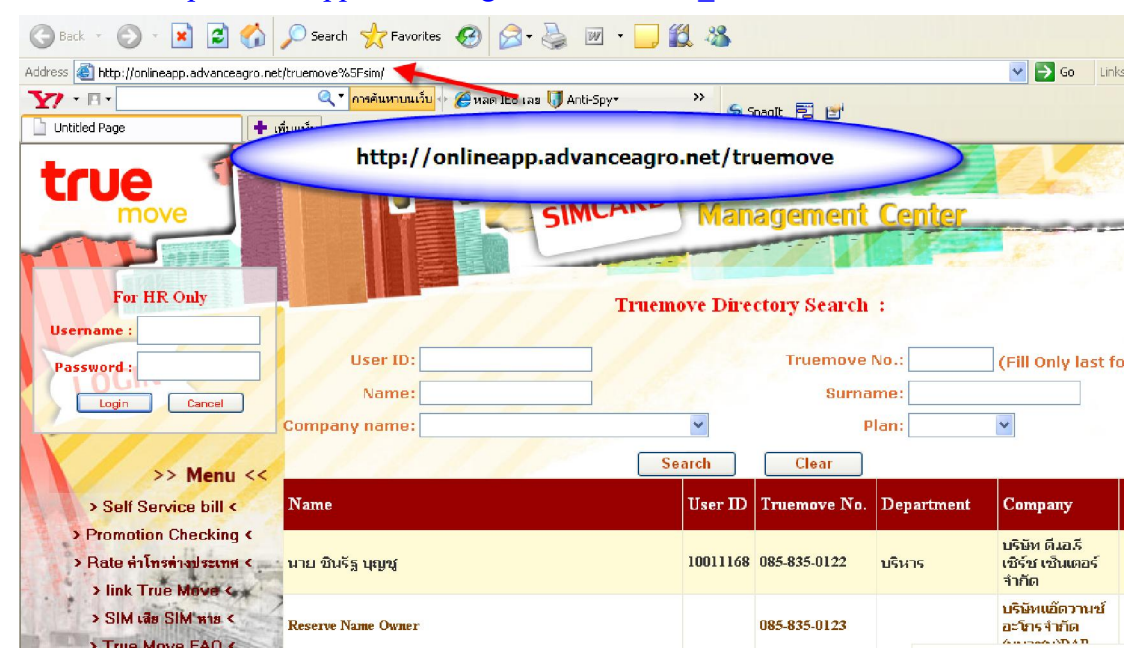

2.กรอก username&password ของบริษัทลงไป (หากยังไม่ได้รับ กรุณาส่งเมลล์ สอบถามเพื่อขอ password บริษัท มาที่ mail: <u>mobilecenter@advanceagro.com</u>

|                                                                     |                                                                                                    | and the second second |          |              | ALC: NOT                               |                                                   |  |
|---------------------------------------------------------------------|----------------------------------------------------------------------------------------------------|-----------------------|----------|--------------|----------------------------------------|---------------------------------------------------|--|
| true กรอก U<br>mov บริษัทลง'<br>กรุ<br>mobile                       | sername และ Password ของ<br>ไป หากยังไม่ได้รับ User&Pass<br>เณาส่งเมลล์ สอบถามมาที่<br>ecenter@advanceagro.com | CARD                  | Man      | agement      | Center                                 |                                                   |  |
| For HR Omy<br>Username : AA009                                      |                                                                                                    | Truem                 | ove Dire | ctory Search | :                                      |                                                   |  |
| Password :                                                          | User ID:                                                                                                    |                       |          | No.:         | (Fill Only last fo                     |                                                   |  |
|                                                                     | Name:                                                                                                    |                       |          | me:          |                                        |                                                   |  |
|                                                                     | Company name:                                                                                                  |                       | ~        | P            | lan:                                   | ~                                                 |  |
| >> Menu <<                                                          |                                                                                                    | Se                    | arch     | Clear        |                                        |                                                   |  |
| > Self Service bill <                                               | Name                                                                                                    |                       | User ID  | Truemove No. | Department                             | Company                                           |  |
| > Promotion Checking < > Rate สำโทรท่างประเทศ < > link True Mayer ( | นาย ชินรัฐ บุญชู                                                                                               |                       | 10011168 | 085-835-0122 | บริหาร                                 | บริษัท ดี.เอ.รี<br>เซิร์ช เช็นเตอร์ - ร่<br>จำกัด |  |
| > SIM tas SIM wis < > True Move FAQ <                               | Reserve Name Owner                                                                                             |                       |          | 085-835-0123 |                                        | บริษัทแอ๊ดวานซ์<br>อะโกรจำกัด ไ<br>(มหาชน)DAP     |  |
| > Webboard <<br>> Contact Us <                                      | นาย วัชระ สินสร้าง                                                                                             |                       | 29047    | 085-835-0732 | Paper Mill<br>Machanine<br>Maintenance | บริษัทโป<br>รมีโก้เชอร์วิ (<br>สจำกัด             |  |

### 3.คลิ๊กเลือก ปรับ Promotion

| true                                              | Ĩ.                                  | SIMCARI                                    | Manag                                   | jement C              | enter       |              |                    |
|---------------------------------------------------|-------------------------------------|--------------------------------------------|-----------------------------------------|-----------------------|-------------|--------------|--------------------|
| Welcome! To TrueMove<br>Simcard Management Center | Searching for Last 4                | Digits Truemove No. :                      |                                         | Search                | Show All    |              |                    |
| Report for HR LogOut                              | Name                                | Сонфану                                    | Department                              | Position              | E-Mail      | Truemove     | Talkpla<br>(min/mo |
| VIII                                              | นาย พงษ์นิวัฒน์ จิรพัฒนางกูร        | บริษัทแอ๊ดวานซ์อะโกรจำกัด<br>(มหาชน)IT-Nwk | Network                                 | Acting Web<br>Manager | pongniwat_j | 085-835-3736 | 200                |
| >> Menu <<                                        | นาย                                 | น อีอาวมซ์อะโกรจ่ากัด                      | Network&Telecom                         | Engineer              |             | 085-835-1563 | 300                |
| > ปรับPromotion <<br>> อัตราค่าบริการขึ้นต่ำ <    | 🤇 เลือก ปรับ Pro                    | omotion <b>P</b> ainin                     | Network &<br>Telecommunication<br>Dept. | programmer            |             | 085-835-1560 | 300                |
| > พอ Sim ใงมี <<br>> การคืน Sim จ                 | นางสาว ธัญมนกัหร์ บุตราฒน<br>เศรษฐ์ | บรษทแอ๊ดวานซ์อะโกรจำกัด<br>(มหาชน)IT-Nwk   | Network &<br>Telecommunication<br>Dept. | Programmer            |             | 085-835-1561 | 200                |
| > ขอเปิด IR <<br>> ขอบริการส่ง SMS <              | นาย ศรัณย์ เหลืองอร่าม              | บริษัทแอัดวานช่อะโกรจำกัด<br>(มหาชน)IT-Nwk | Network &<br>Telecommunication<br>Dept. | Engineer              | saran_1     | 085-835-1562 | 300                |
| > ปรับ Promotion SMS <<br>> ปรับ Promotion SPRS < | นางสาว ดวงพร เพาะบุญ AA             | บริษัทแอัดวานช่อะโกรจำกัด                  | Network &<br>Telecommunication          | Admin Network         |             | 085-835-1575 | 100                |

# 4.พิมพ์หมายเลขที่ต้องการปรับโปรโมชั่นลงไป หลังจากนั้นกด Search

| Welcomet To TrueMove<br>Simcard Management Center |       | Searching for Last 4 Digits Truemove No. : 1578 Search Show All |                                            |                                            |                          |                                       |                                 |     |  |  |
|---------------------------------------------------|-------|-----------------------------------------------------------------|--------------------------------------------|--------------------------------------------|--------------------------|---------------------------------------|---------------------------------|-----|--|--|
| Report for HR LogOut                              | เลือก | Name                                                            | Company                                    | Department                                 | Position                 | E-Mail                                | Truemove                        | 1   |  |  |
|                                                   | 0     | นาย พงษ์นิวัฒน์ จิรพัฒนางกูร                                    | บริษัทแอ้ดวานช่อะโกรจำกัด<br>(มหาชน)IT-Nwk | Network                                    | Acting Web<br>Manager    | pongniwat_j                           | 085-835-3736                    | i v |  |  |
|                                                   | 0     | นาย ธัชพล อัศวเสรีนนท์                                          | บริษัทแอ้ดวานช่อะโกรจำกัด<br>(มหาชน)IT-Nwk | Network&Telecom                            | Engineer                 |                                       | 085-835-1563                    | 1.0 |  |  |
| >> Menu <<<br>> ปรับPromotion <                   | 0     | นางสาว สุรภา ชะนะปาโมกโบ                                        | บริษัทแอ้ดวานซ์อะโกรจำกัด<br>(มหาชน)IT-Nwk | Network &<br>Telecommunication<br>Dept.    | programmer               |                                       | 085-835-1560                    | 10  |  |  |
| > อัตราค่าบริการขั้นสำ <<br>> ขอ Sim ใจอ่ <       | 0     | นางสาว ธัญมนภัทร์ บุตรวัฒน<br>เศรษฐ์                            | บริษัทแอ๊ดวานซ์อะโกรจำกัด<br>(มหาชน)IT-Nwk | Network &<br>Telecommunication<br>Dept.    | Programmer               |                                       | 085-835-1561                    | 2   |  |  |
| > การคืน Sim <<br>> ขอเปิด IR <                   | 0     | นาย ศรัณย์ เหลืองอร่าม                                          | ปริษัทแอ้ดวานซ่อะโกรจำกัด<br>(มหาชน)IT-Nwk | Network &<br>Telecommunication<br>Dept.    | Engineer                 | saran 1<br>A pakakul ta               | 085.835.1562                    | 0   |  |  |
| > Jšu Promotion SMS <                             | 0     | นางสาว ดวงพร เพาะบุญ AA<br>Admin                                | บริษัทแอ๊ดวานช่อะโกรจำกัด<br>(มหาชน)IT-Nwk | Network &<br>Telecommunication<br>AA Admin | Admin Netwo <sub>P</sub> | akakul_t@im3.advar<br>ນັດເຮັ AA3 is r | nceagro.com พี่แห<br>now online | 45  |  |  |

#### 5. – คลิ๊กวงกลมในช่องเลือก

- คลิ๊ก เลือกเพื่อปรับ Promotion

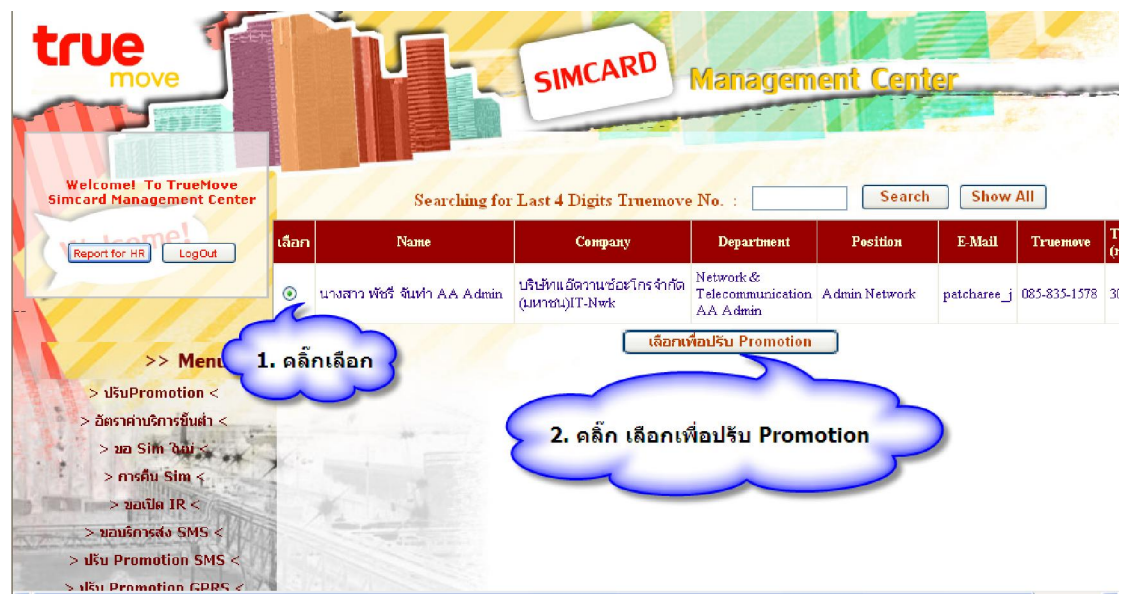

#### 6.เลือกโปรโมชั่นใหม่ที่ต้องการปรับลงในช่องว่าง หลังจากนั้นกด ปรับ Promotion

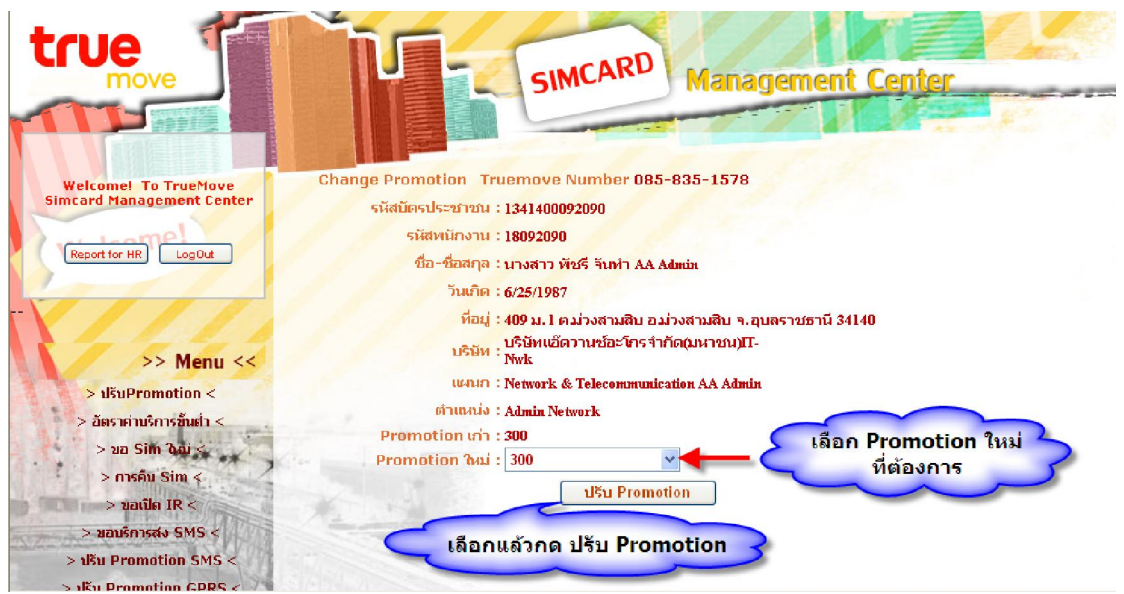

7. – กรณีที่ต้องการปรับโปรโมชั่นให้กับหลายหมายเลขให้กด Add Person
 - กรณีที่ครบจำนวนผู้ที่ต้องการแล้วให้กด Finish

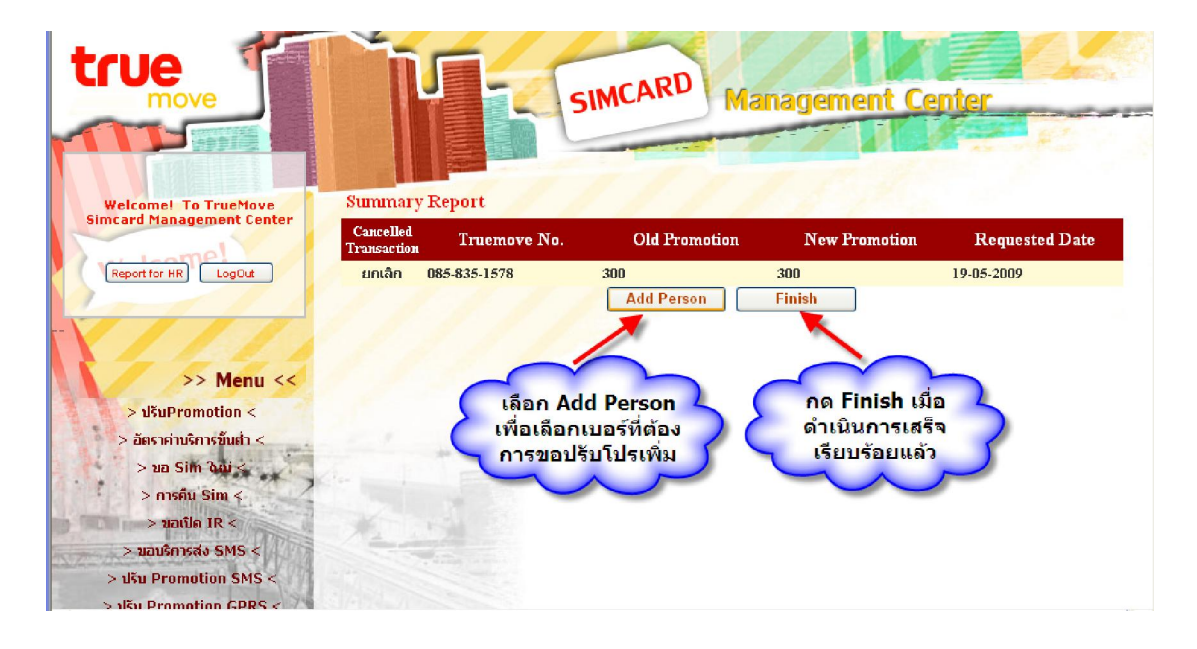

8. กรอกข้อมูล E-mail ของผู้ที่มีอำนาจในและผู้ที่เกี่ยวข้องในการอนุมัติลงไปให้ครบทุก ตำแหน่ง

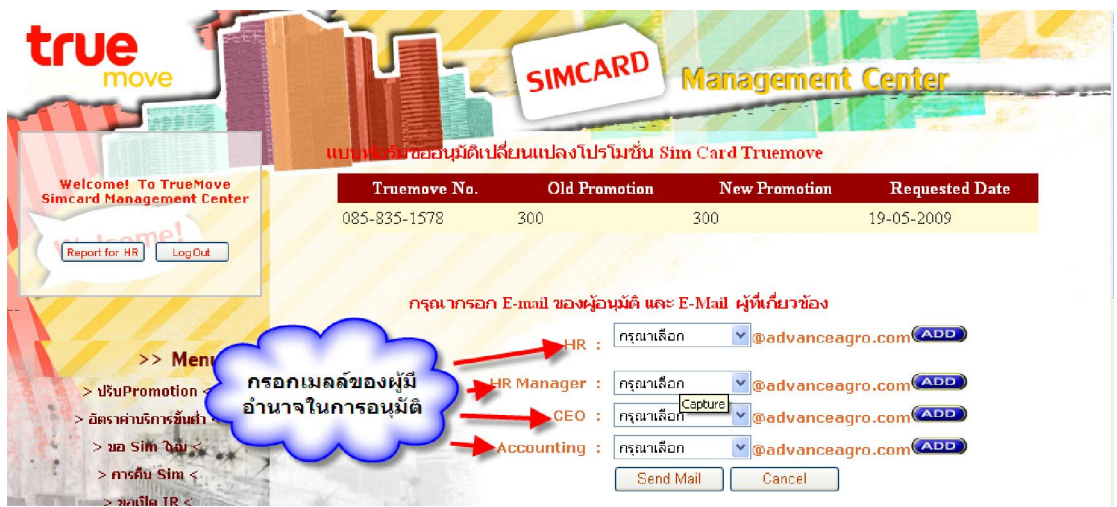

9.เมื่อกรอก E-mail ของผุ้อนุมัติครบทุกตำแหน่งแล้ว ให้กดเลือก Send Mail เพื่อส่ง เมลล์เมลล์ขออนุมัติ

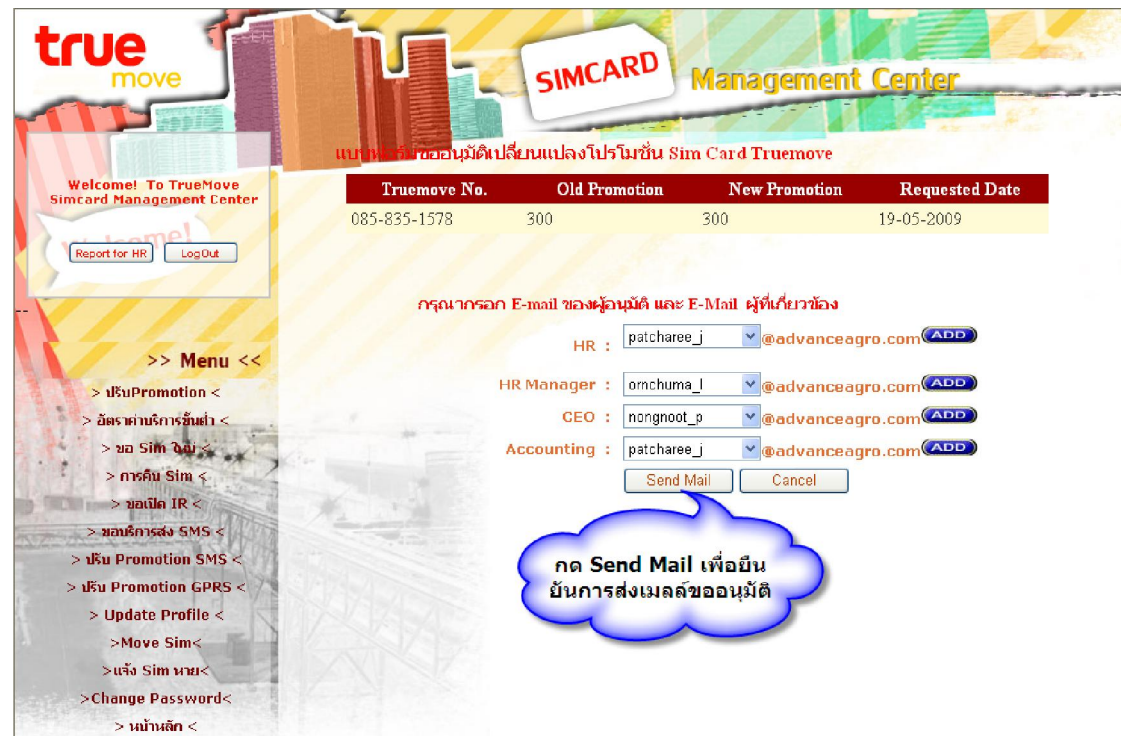